ВНИМАНИЕ: Вы читаете краткую версию инструкции. Полная подробная версия доступна на сайте: info.neoline.com/connect

#### Обозначения

важная информация

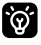

– советы по эксплуатации

#### Рекомендации перед началом работы

Необходимо проверить актуальность версии прошивки и GPS-базы камер, установленной в устройстве. Сравните с версиями, доступными на сайте Neoline по адресу *info.neoline.com/update*, выбрав модель вашего устройства из списка.

#### 1

Проверить версию прошивки и базы GPS, установленной в устройстве, можно следующим образом: Меню устройства → Настройки видеорегистратора → Версия ПО.

Если версия прошивки на сайте отличается от той, что установлена в устройстве, необходимо обновить устройство до последней версии и установить актуальные базы GPS.

После обновления прошивки необходимо произвести сброс настроек устройства через меню устройства: Меню устройства → Настройки видеорегистратора → Настройки по умолчанию.

#### Описание корпуса и крепления

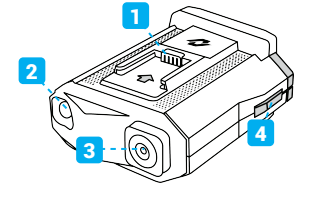

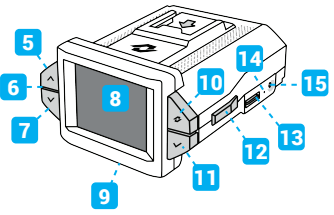

- 1. Площадка для установки крепления
- 2. Лазерный приемник
- 3. Объектив
- 4. «Горячая» кнопка быстрых настроек
- 5. Кнопка «Вверх»
- 6. Микрофон расположен между кнопками
- 7. Кнопка «Вниз»
- 8. Дисплей

- Динамик расположен в нижней части устройства
- 10. Кнопка «Меню»
- 11. Кнопка «Выбор»
- 12. Кнопка «Вкл/Выкл»
- 13. Слот под карту памяти
- 14. Перезагрузка Reset
- 15. Разъем питания (DC 12-24V)

#### Схема подключения и установки

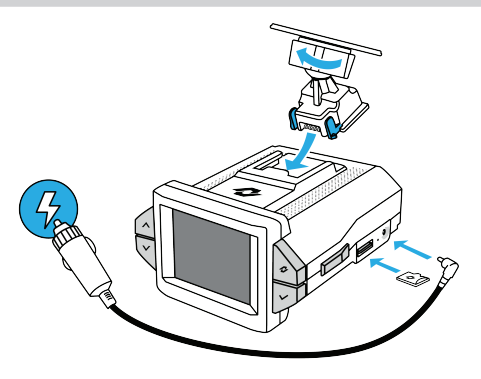

Карта памяти не входит в комплект поставки

#### Описание интерфейса

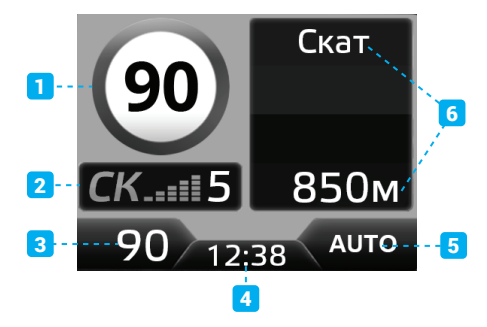

- 1. Ограничение скорости
- 2. Тип радара и уровень принимаемого сигнала от 1 до 5
- Текущая скорость при отсутствии подключения к спутникам в данном поле будут отображаться прочерки
- 4. Время
- 5. Функция Пресеты
- 6. Название полицейского радара или камеры в базе GPS и расстояние

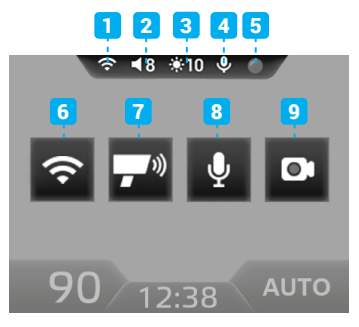

- 1. Wi-Fi
- 2. Уровень громкости устройства от 0 до 8
- 3. Яркость экрана от 1 до 10
- 4. Микрофон

- 5. Запись видео
- 6. Отключение/включение Wi-Fi сети в гибриде
- Отключение/включение радарного модуля если требуется полное отключение RD-части прибора
- Отключение/включение микрофона для записи аудио в салоне автомобиля.
- 9. Отключение/включение записи видео

#### Настройка антибликового CPL-фильтра

- Настройка антибликового CPL-фильтра доступна только для Citysmart Plus
- 1. Установите CPL-фильтр в пазы объектива устройства.
- 2. Установите гибрид на лобовом стекле и включите устройство.
- Вращайте фильтр до тех пор, пока на экране не останется минимум бликов.

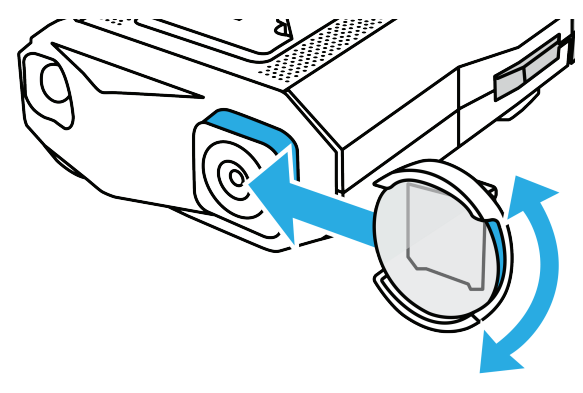

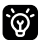

 – Для удобной корректировки положите белый лист А4 на торпедо при настройке.

 Используйте CPL-фильтр только в дневное время, т.к. в ночное время возможно слишком сильное затемнение изображения

## Краткая инструкция по обновлению через Wi-Fi

- Отключите VPN, убедитесь, что у вас работает 3G/4G интернет, он потребуется для обновления. После установки приложения Neoline Connect предоставьте доступ к геопозиции и к локальной сети. Данные разрешения требуются для передачи данных между гибридом и телефоном.
- 1. Скачайте приложение Neoline Connect из маркета приложений.

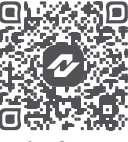

App Store

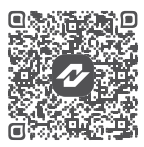

Google Play

- Нажмите на иконку Wi-Fi на экране устройства или перейдите в Меню устройства → Настройки видеорегистратора → Wi-Fi и включите его.
- Через меню настроек Wi-Fi на вашем смартфоне подключитесь к сети Neoline\_Connect\_XXXXXX, для этого введите соответствующий пароль из пункта Пароль и приложение Wi-Fi. Пароль по умолчанию: 1234567890.
- Перейдите в приложение Neoline Connect и подключитесь к устройству, нажав на логотип в приложении.
- 5. Перейдите в Центр обновления и нажмите Начать обновление.

Дождитесь окончания обновления, не отключайте устройство от питания!

Если вам не удалось обновить устройство по Wi-Fi, выполните следующие действия:

1. Проверьте наличие интернет-соединения.

 Отключите VPN, антивирусное программное обеспечение и блокировщики рекламы. 3. Проверьте версию программного обеспечения в приложении Neoline Connect.

 Попробуйте обновить прошивку с помощью карты памяти, а затем повторно проверьте соединение с устройством по Wi-Fi.

5. Убедитесь, что на вашем смартфоне настроен полный доступ для приложения (IOS/Android) и геолокация.

6. Для iOS: перейдите в «Настройки» -> «Конфиденциальность и безопасность» -> «Локальная сеть» и убедитесь, что напротив приложения Neoline Connect стоит галочка.

7. Для iOS и Android: перед подключением к Wi-Fi сети устройства отключите Bluetooth.

#### Краткая инструкция по обновлению через карту памяти

- Отформатируйте карту памяти в устройстве или на компьютере в формате FAT32.
- Перейдите по ссылке info.neoline.com/update, выберете нужное устройство и скачайте файлы для обновления (RD+DVR).
- Скопируйте загруженные файлы на карту памяти. Вы можете одновременно загрузить на карточку файл базы GPS и файлы прошивки.
- Вставьте карту памяти в выключенное устройство, подайте питание на устройство.
- Зайдите в меню устройства, выберите пункт «Обновление», подтвердите начало обновления.

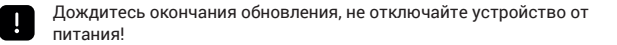

#### Условия гарантии и меры предосторожности

Производитель рекомендует использовать только карты памяти 10 класса и выше. Следующие карты памяти 10 класса прошли тестирование на корректную работу с гибридом:

- Toshiba Exceria
- Sony Micro SDXC
- Kingston Micro SDXC
- Transcend Premium 400x
- · Qumo Micro SDXC

#### Остерегайтесь подделок!

Полная информация о товаре, о его потребительских свойствах, о комплектации товара, сроке службе и гарантийном сроке, о правилах и условиях эффективного и безопасного использования (эксплуатации) товара, информация об изготовителе, импортере, уполномоченной организации и прочая технически важная информация (включая сведения об обновлении программного обеспечения) располагается в сети «Интернет» по адресу: info.neoline.com/support НАЗАР АУДАРЫҢЫЗ: Сіз нұсқаулықтың қысқаша нұсқасын оқып отырсыз. Толық әрі егжей-тегжейлі нұсқа *info.neoline.com/kz* 

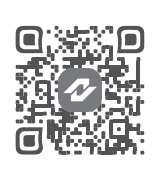

#### Белгілер

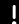

Маңызды ақпарат

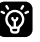

Пайдалану бойынша кеңестер

### Жұмысты бастауға арналған ұсыныстар

Құрылғыда орнатылған бағдарламалық қамтамасыздандыру нұсқасын тексеру қажет. Neoline веб-сайтында (*info.neoline.com/update*) құрылғының моделін таңдап, қолжетімді нұсқалармен салыстырыңыз.

ļ

Құрылғыдағы микробағдарлама мен GPS базасының нұсқасын тексеру үшін келесі әрекеттерді орындаңыз: Құрылғы мәзірі - Видеорегистратор параметрлері - Микробағдарлама нұсқасы.

Егер микробағдарлама нұсқасы сайттағы құрылғыда орнатылған нұсқадан өзгеше болса, құрылғыны соңғы нұсқасына дейін жаңартып, ағымдағы GPS базасын орнату қажет.

Микробағдарламаны жаңартқаннан кейін құрылғының параметрлерін қалпына келтіру үшін келесі әрекеттерді орындаңыз:

Құрылғы мәзірі Видеорегистратор параметрлері - Әдепкі параметрлер.

## Құрылғы мен батырмалардың сипаттамасы

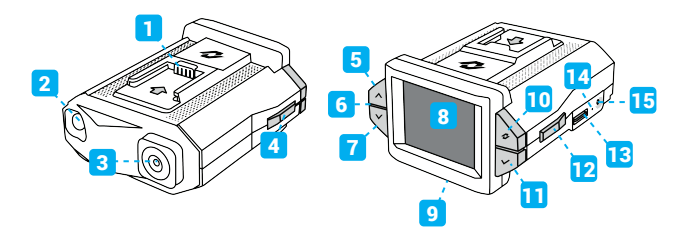

- 1. Құрылғыны орнатуға арналған алаң
- 2. Лазерлік қабылдағыш
- 3. Объектив
- Жылдам параметрлер үшін "Ыстық" батырма
- 5. «Жоғары» батырмасы
- 6. Микрофон батырмалардың арасында орналасқан
- 7. «Төмен» батырмасы
- 8. Дисплей

- Динамик құрылғының төменгі жағында орналасқан
- 10. «Мәзір» батырмасы
- 11. «Таңдау» батырмасы
- 12. «Қосу/Өшіру» батырмасы
- 13. Жады картасы ұяшығы
- 14. Қайта жүктеу Reset
- 15. Қуат беру ұясы (DC 12-24V)

## Қосылу және орнату сызбасы

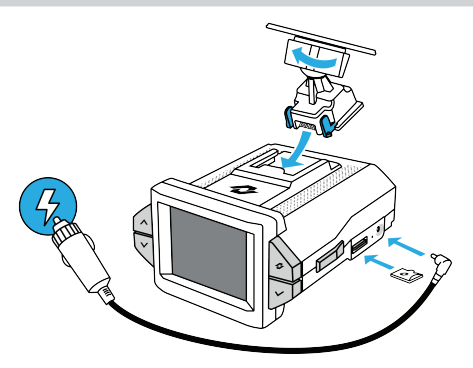

Жады картасы ЖАБДЫҚТАУ КОМПЛЕКТІНЕ КІРМЕЙДІ

#### Описание интерфейса

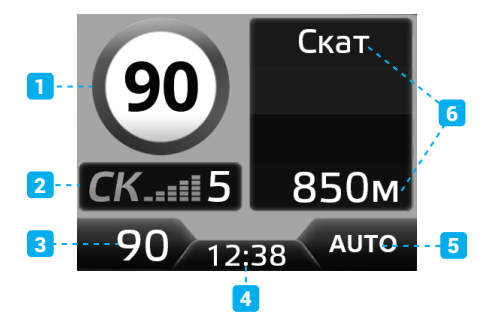

- 1. Жылдамдық шегі
- 2. Радар түрі және қабылданған сигнал деңгейі 1-ден 5-ке дейін
- Ағымдағы жылдамдық спутниктерге қосылу болмаған жағдайда бұл өрісте сызықтар көрсетіледі.
- 4. Уақыт
- 5. Сенситивтілік режимі.

 GPS базасындағы полицей радары немесе камерасының атауы мен арақашықтығы.

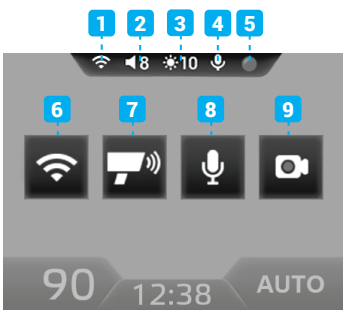

- 1. Wi-Fi
- 2. Құрылғының дыбыс деңгейі 0-ден 8-ге дейін
- 3. Экранның жарықтығы 1-ден 10-ға дейін
- 4. Микрофон

- 5. Бейнежазба жасау
- 6. Гибридтегі Wi-Fi желісін өшіру/қосу
- 7. Радар модулін өшіру/қосу егер RD бөлігін толық өшіру қажет болса
- 8. Автокөліктің ішіндегі аудио жазбаны жүргізу үшін микрофонды өшіру/қосу
- 9. Бейнежазбаны өшіру/қосу

#### Жарық тосқауылдаушы CPL-фильтр орнату

- Жарқылға қарсы CPL сүзгі параметрі Citysmart Plus үшін ғана қолжетімді
- 1. CPL-фильтрді құрылғының объективіне орнатыңыз.
- 2. ибридті алдыңғы әйнекке орнатып, құрылғыны қосыңыз.

 Экранда жарқылдар минимумға дейін азайғанша фильтрді айналдырыңыз.

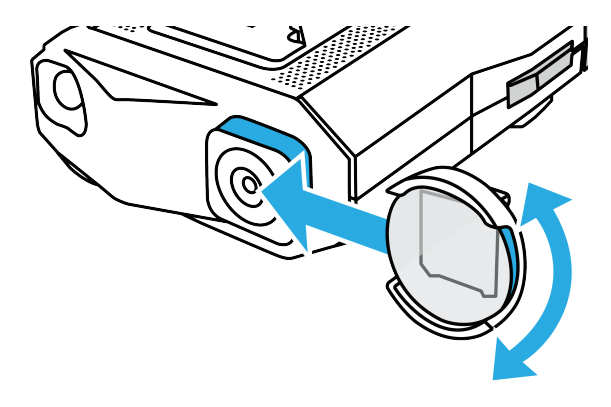

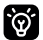

Қарапайым реттеу үшін А4 ақ парағын торпедоға қойыңыз.
 СРL-фильтрді тек күндізгі уақытта пайдаланыңыз, өйткені түнде суреттің тым күңгірттенуі мүмкін.

## Wi-Fi арқылы жаңарту бойынша қысқаша нұсқаулық

- VPN қосылымын өшіріңіз, 3G/4G интернеттің жұмыс істеп тұрғанына көз жеткізіңіз, себебі ол жаңарту үшін қажет. Neoline Connect қосымшасын орнатқаннан кейін геопозиция мен жергілікті желіге қолжетімділікті беру қажет. Бұл рұқсаттар гибрид пен телефон арасындағы деректерді беру үшін қажет.
- 1. Neoline Connect қосымшасын қолданбалар нарығынан жүктеңіз.

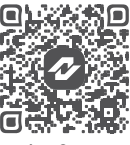

App Store

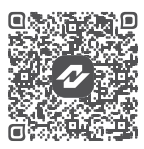

Google Play

- Кұрылғы экранында Wi-Fi белгішесін басыңыз немесе Құрылғы мәзірі
  Видеорегистратор параметрлері Wi-Fi бөліміне өтіп, оны қосыңыз.
- Смартфоныңыздағы Wi-Fi параметрлері арқылы Neoline\_Connect\_XXXXX желісіне қосылыңыз, осы үшін тиісті құпиясөзді енгізіңіз. Әдепкі құпиясөз: 1234567890.
- Neoline Connect қосымшасына өтіңіз және қосылу үшін қосымшада логотипті басыңыз.
- Қайта жаңарту орталығына өтіп, «Жаңартуды бастау» батырмасын басыңыз.
  - Жаңартудың аяқталуын күтіңіз, құрылғыны қуаттан ажыратпаңыз!

Егер сіз Wi-Fi арқылы құрылғыны жаңарта алмасаңыз, келесі әрекеттерді орындаңыз:

1. Интернет байланысының бар-жоғын тексеріңіз.

 VPN, антивирустық бағдарламалық жасақтама және жарнама блоктаушыларын өшіріңіз. Neoline Connect қосымшасында бағдарламалық жасақтама нұсқасын тексеріңіз.

 Жады картасы арқылы микробағдарламаны жаңартып көріңіз, содан кейін құрылғымен Wi-Fi арқылы байланысты қайта тексеріңіз.

 Смартфоныңызда қосымшаға (iOS/Android) толық рұқсат және геолокация орнатылғанына көз жеткізіңіз.

6. iOS үшін: «Параметрлер» -> «Құпиялылық жәнеқауіпсіздік» -> «Жергілікті желі» бөліміне өтіп, NeolineConnect қосымшасының жанында қанат белгісінің (галочка) тұрғанын тексеріңіз.

iOS және Android үшін: құрылғының Wi-Fi желісіне қосылмас бұрын Bluetooth-ты өшіріңіз.

#### Жады картасын пайдаланып жаңарту бойынша қысқаша

- 1. Құрылғыда немесе компьютерде картаны FAT32 форматында форматтаңыз.
- info.neoline.com/update сайтына өтіп, қажетті құрылғыны таңдап, жаңарту файлдарын (RD+DVR) жүктеңіз.
- Жүктелген файлдарды картаға көшіруіңіз қажет. GPS базасының файлы мен микробағдарламаларды бірден көшіруге болады.
- 4. Картаны құрылғыға салып, оны қосыңыз.
- Құрылғының мәзіріне өтіп, «Жаңарту» бөлімін таңдаңыз, жаңартуды бастау үшін растау жасаңыз.

Жаңартудың аяқталуын күтіңіз, құрылғыны қуаттан ажыратпаңыз!

## Кепілдік шарттары мен қауіпсіздік шаралары

Өндіруші тек 10 және одан жоғары класстагы жады карталарын пайдалануды ұсынады:

- Toshiba Exceria
- Sony Micro SDXC
- Kingston Micro SDXC
- Transcend Premium 400x
- Qumo Micro SDXC

#### Жалғандықтардан сақ болыңыз!

Тауар туралы толық ақпарат, оның тұтынушылық қасиеттері, тауардың жиынтығы, қызмет ету мерзімі мен кепілдік мерзімі, тауарды тиімді әрі қауіпсіз пайдалану ережелері мен шарттары, өндіруші, импорттаушы, уәкілетті ұйым туралы ақпарат және өзге де техникалық маңызды мәліметтер (соның ішінде бағдарламалық қамтамасыз етуді жаңарту туралы ақпарат) «Интернет» желісінде келесі мекенжай бойынша орналастырылған:

info.neoline.com/support

## Техническая поддержка / Техникалық қолдау

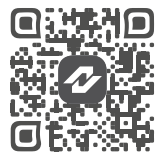

info.neoline.com/support

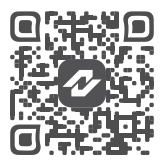

@neolinesupport Telegram

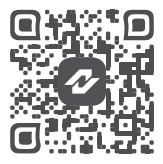

+7 925 895-16-61 WhatsApp

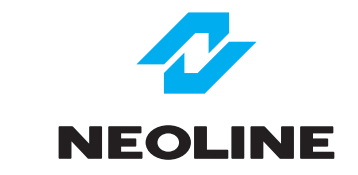

# X-COP CITYSMART / PLUS

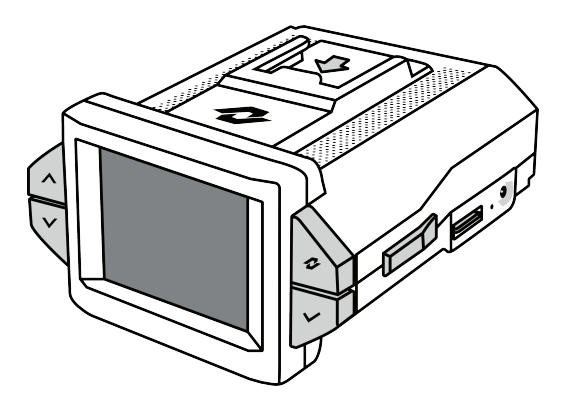

## Краткое руководство Қысқаша нұсқаулық